# Guotron

# Congratulations on the purchase of your new Quotron!

## **Setup Instructions**

Congratulations on your purchase of your Quotron. You are a few short steps away from receiving stock, cryptocurrency, Forex, Market and Sports data streaming on your Quotron.

- 1. Unpack and remove the Quotron from its packaging.
- 2. Using your smartphone or,tablet, scan the QR code sticker on the back of your Quotron. This will direct you to the Quotron website registration page for your new account.\*
- 3. Complete the sign-up / registration by entering in your username name and password .
- 4. Once registration is complete plug the 5V power supply to any 120V outlet and then connect it to your Quotron. **Only use the provided power supply.**
- 5. The Quotron will enter setup mode, indicated by the splash screen with the words "wifi setup".
- 6. From your smartphone, tablet, or computer, connect to the Quotron's local Wi-Fi network: "Quotron" (During initial setup, the Quotron creates a local WiFi network.)
- 7. Once connected, open a browser window and type in "192.168.4.1". This will bring up a web page that says Quotron settings. (If this page does not appear, try refreshing the page.
- 8. On the screen select your home WIFI network from the pulldown arrow.
- 9. Enter your home WiFi network password. After a few seconds, your Quotron screen should then display <u>Connected!</u>
- 10. The successful connection will then disconnect your phone, tablet or computer from the Quotron network and return to your default home network. If it does not, simply re-select your default home network.
- 11. Your setup is now complete. Your ticker will now be scrolling data across your new Quotron.
- 12. You can now select your own data streams directly by logging into your account at <u>www.quotron.co</u> (that you setup in step 2.)

\* In the event you are unable to scan the barcode to register your quotron, simply visit <u>www.quotron.co</u> and manually input your device ID (found on the sticker) when prompted during the registration process.

## **Quick Start**

- 1. Unpack your Quotron
- 2. scan QR code and complete sign-up / registration.
- 3. Plug in your Quotron using the power adapter.
- On your smart phone (device) go to settings to wifi-network, select `Quotron`.
- 5. Open your browser and type **192.168.4.1** in address bar.
- 6. Select your wifi network and input password, and submit.

#### <u>That's it!</u>

- Close your browser window and your new Quotron Ticker will now be streaming.
- Login to your account at <u>www.quotron.co</u> to choose your data streams.

#### Regulations

Contains Transmitter Module FCC ID:2AC7Z-ESP32WROOM32E

The transmitter in this device complies with part 15 of the FCC Rules. Operation is subject to the following two conditions:

- 1) This device may not cause harmful interference, and
- 2) This device must accept any interference received, including interference that may cause undesired operation.

To satisfy FCC RF Exposure requirements for this transmission device, a separation distance of 20cm or more should be maintained between the antenna of this device and persons during operation. To ensure compliance, operation at closer that this distance is not recommended. Change or modifications not expressly approved by the party responsible for compliance void the user's authority to operate the equipment.

#### Contact

Please contact <a href="mailto:support@quotron.co">support@quotron.co</a> at any time with questions and comments.

© 2023 Quotron